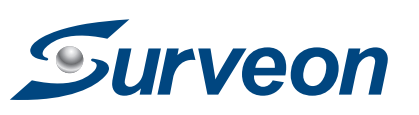

# VMS2.4.5

### QUICK INSTALLATION GUIDE

### System Architecture

The Video Management Software (VMS) operates in scalable client - server architecture. This architecture can be divided into three types: (1) Standalone Server (2) Standalone Server + Remote Web Client (3) Multiple Servers + CMS Client.

These are the hardware requirements for using PCs as Server or Client.

| Operating System        | 32~64 bit Windows XP or above    |
|-------------------------|----------------------------------|
| Hard Drive              | SATA 7200 RPM, 500 GB or above   |
| Ethernet Connection     |                                  |
|                         |                                  |
| Note: Please refer to V | MS User Manual for more details. |

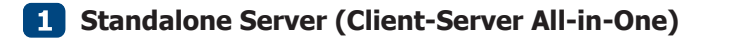

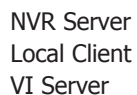

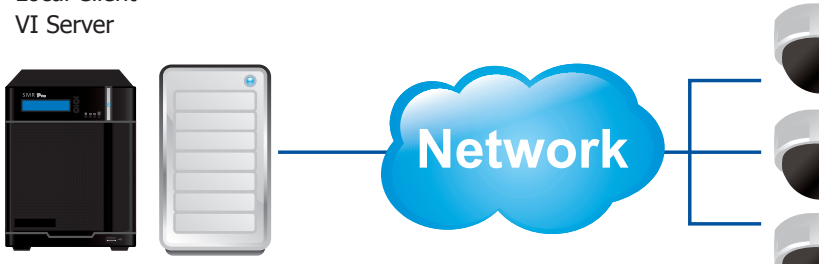

Use SMR as Server

No installation needed.

#### Use PC as Server

Install both the VMS/NVR Server and VMS Client on a PC:

1. Insert the VMS/IPCAM product CD.

- 2. Click VMS Suite on the menu to start the installation.
- 3. Choose Typical Setup. If you don't need video analytic functions, Advanced Setup can be selected to uncheck the VI Server.

# Network request response

2 Standalone Server + Remote Web Client

Remote Web Client

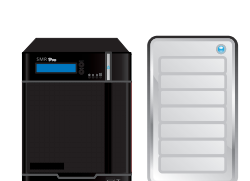

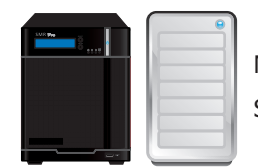

## [NVR Server]

Use SMR/NVR as Server No installation needed.

#### Use PC as Server

- Install the VMS/NVR Servers on PCs:
- 1. Insert the VMS/IPCAM product CD.
- don't need video analytic functions.

### [VI Server] (Optional)

data.

- 1. Insert the VMS/IPCAM product CD.

# [CMS Domain Server]

Install the CMS Domain Server on a PC:

- 1. Insert the NVR/SMR product CD
- 2. Click **CMS Suite** on the menu to start the installation.

# [CMS Client]

- Install the CMS Client on PCs:
- 1. Insert the NVR/SMR product CD.
- 2. Click **CMS Suite** on the menu to start the installation.
- 3. Choose Advanced Setup to select the CMS Client only.

Note:(1) Regarding CMS Domain Server and CMS Client, if you don't have Surveon SMR/NVR Series, please contact your dealer for the CMS installation file. (2)The CMS Domain Server can also be installed together with the CMS Client in the same PC by choosing Typical Setup.

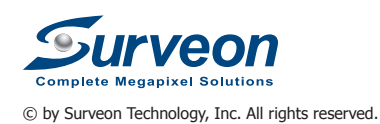

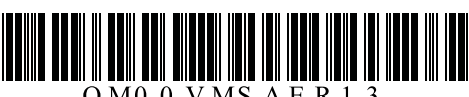

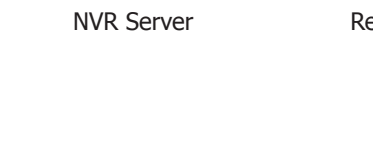

# [NVR Server]

Use SMR/NVR as Server. No installation needed.

# Use PC as Server

- Install the VMS/NVR Server on a PC:
- 1. Insert the VMS/IPCAM product CD.
- 2. Click VMS Suite on the menu to start the installation.
- 3. Choose Advanced Setup to uncheck the VMS Client. If you don't need video analytic functions, the VI Server can also be unchecked.
- Install the Web Server on the PC:
- 1. Insert the VMS/IPCAM product CD.
- 2. Click Browse CD/DVD in the menu.
- 3. Double click WebServerSetup.exe to start the installation.

# [Client]

- Install the VMS Client on PCs:
- 1. Insert the NVR/SMR product CD.
- 2. Click VMS Client on the menu to start the installation.
- 3. Choose Advanced Setup to uncheck the VMS Client. If you don't need video analytic functions, the VI Server can also be unchecked.

#### Install the Web Client on the PCs:

Launch Microsoft Internet Explorer 7.0 (or above) and enter your VMS Server IP address + "/webclient" in your web browser's URL location, eg. http://172.18.6.9/webclient to download the Web Client application.

Remote Web Client

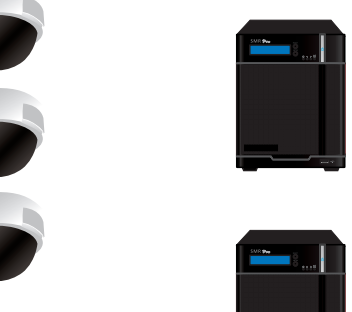

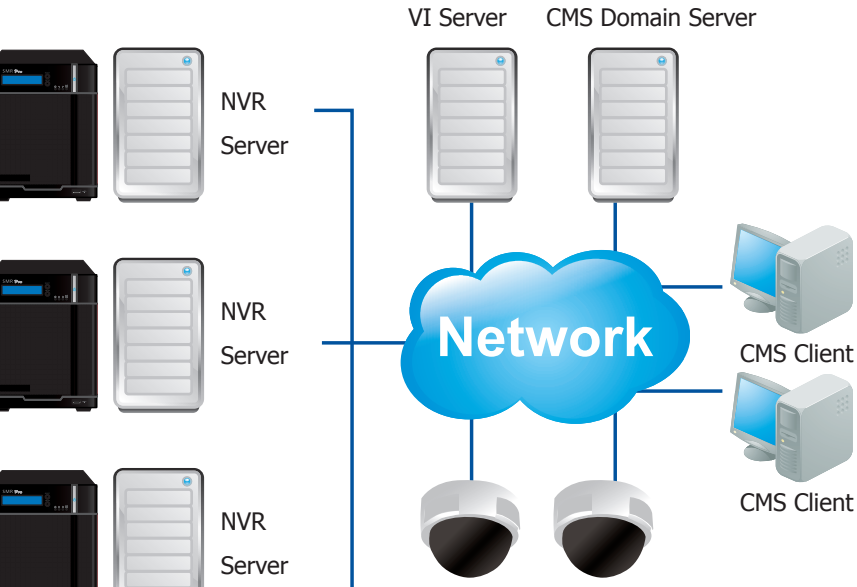

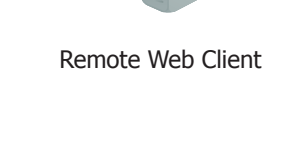

## **3** Multiple Servers + CMS Client

2. Click VMS Suite on the menu to start the installation.

3. Choose Advanced Setup to uncheck the VMS Client. The VI Server can also be unchecked, if you

You can choose to install the VI Server only on a standalone PC to manage the video intelligence

2. Click VMS Suite on the menu to start the installation. 3. Choose Advanced Setup to choose VI Server only.

3. Choose Advanced Setup to select the CMS Domain Server only.

**Basic System Settings** 

## **1** Logging into VMS or CMS Client

| To start the software, click to <b>Programs</b> > <b>Surveon</b> |           | Г |
|------------------------------------------------------------------|-----------|---|
| VMS Suite > VMS Client or Programs >                             | VMS/INVK. |   |
| Surveon CMS Suite > CMS Client under the                         | Username: | а |
| Windows <b>Start</b> menu. The software will prompt for          | Password: |   |
| the following information:                                       |           |   |
|                                                                  |           |   |

| 5/NVR: | DAISYCHAN -172 | .18.7.91 | ~ | Search |
|--------|----------------|----------|---|--------|
| rname: | admin          |          |   |        |
| sword: |                |          |   |        |
|        | 📃 Auto Login   |          |   |        |
|        | Login          | Cancel   |   |        |

• VMS/NVR or CMS - The IP address for the VMS/NVR or CMS Server. You can click Search button to obtain it.

• Username – The username for the domain, which is always admin.

• Password – The password for the domain. Default password is admin.

Click Login after the password is entered.

|           | Web Client   |  |
|-----------|--------------|--|
|           |              |  |
| Username: |              |  |
| Password: |              |  |
| Language: | English      |  |
|           | Login Cancel |  |

# 2 Storage Management

1. To access the information about the drives configured in your Server, highlight and click the Storage Manager option under Server Settings.

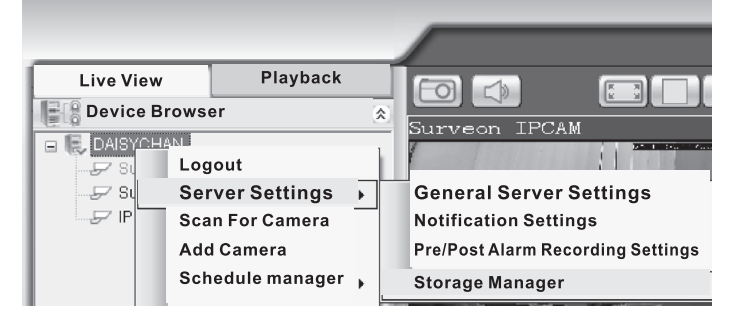

2. All available Logical Drives, as well as their sizes, free space, and status will appear. Click Edit to set the log and location for saving the video recordings.

| Storage Ma   | nager            |               |                |                                                         | 2                       |
|--------------|------------------|---------------|----------------|---------------------------------------------------------|-------------------------|
| Storage L    | Jsage            |               |                |                                                         |                         |
| Used(24.9    | 95%)113.65       | 0B            |                | <b>FAI</b>                                              | Available(75%)9341m87GB |
| Disk<br>Type | Logical<br>Drive | RAID<br>Level | Drive<br>Stora | Enable                                                  | Enable Disabl           |
| ATA          | С                | -             | 233            | Logical Drive C:                                        | C                       |
| ATA          | D                | -             | 233            | Data Type Log Surveon_Log Video Surveon_Video OK Cancel | bon Edit Delete         |
| Disk dete    | ention, join NV  | /R Serve      | r disk all     | ocation.                                                | Settings                |

(Step 3 and 4 are for the remote client of NVR2000/SMR Series.)

- 3.Click the target drive first and then Settings. In "Advanced Settings" dialogue, "General" tab, click Check.
- to create the RAID configuration.

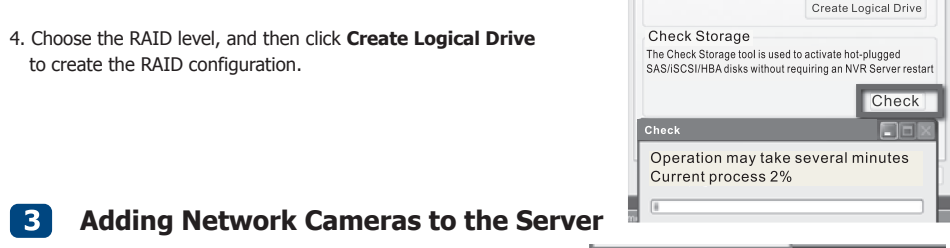

Cameras can be added to the Server in two ways: via an automatic scan or by manually inputting the camera information.

To begin an automatic scan for cameras:

1. Right-click the Server entry and select Scan for Cameras. The cameras that can be added to the Server will be displayed. To add a camera manually, select the Add Camera menu.

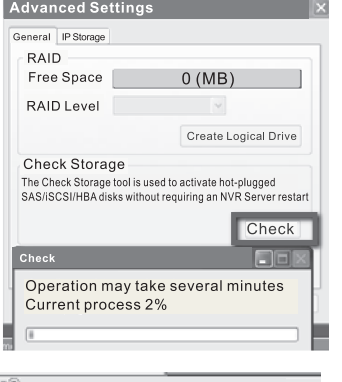

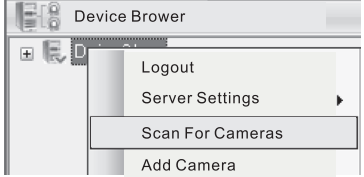

Device Brower

Logout

NVR Settings

Auto Scan Camera Manual Add Camera

Recording Schedule

Alarm Rule Settings

Event log Viewer IO management

2. To add a camera to the system, check the box by the camera entry. Enter the username and password, and press Apply Selected. Click OK to add the selected cameras to the Server.

| Status: S | Scan Complete |              |          |          |          |         | -     |
|-----------|---------------|--------------|----------|----------|----------|---------|-------|
|           |               |              |          |          |          |         | Res   |
| _         | Camera Name   | IP Address   | Username | Password | Vendor   | Model   | Statu |
| 2 A       | CAM2321       | 172.18.6.57  | Admin    | ••••     | <u> </u> | CAM2321 | New   |
| 90        | CAM2320       | 172.18.6.147 | Admin    | ••••     |          | CAM2320 | New   |
|           |               |              |          |          |          |         |       |
|           |               |              |          |          |          |         |       |
|           |               |              |          |          |          |         |       |
|           |               |              |          |          |          |         |       |
|           |               |              |          |          |          |         |       |
|           |               |              |          |          |          |         |       |

# 4 Alarm Rule Settings

VMS Client provides robust alarm handling features. To access these features right-click the Server entry and then highlight and click the Alarm Rule Settings option.

You can combine the alarm trigger conditions with action items such as event notification, video recording, and/or camera movements. Multiple alarm rules can be created using the following elements:menu.

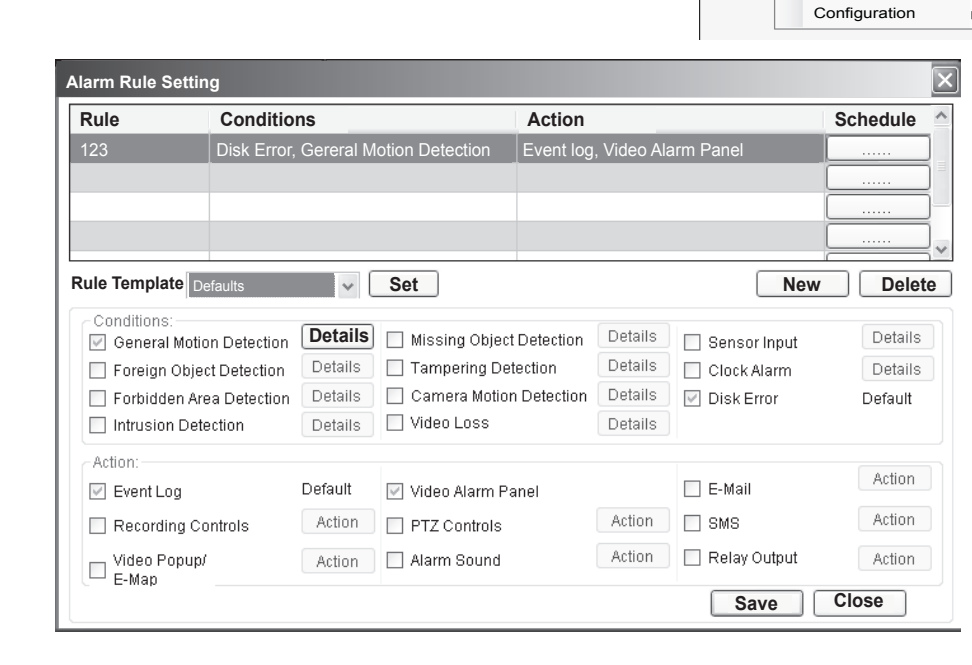

#### **Adding an Alarm Rule**

1. Click the New button.

3. Choose conditions and actions. Click the ..... button in the alarm field to set up a schedule for the rule. 4. To add a camera to the system, check the box by the camera entry. Enter the username and password, and press Apply Selected. Click OK to add the selected cameras to the Server.

# 5 Setting up Live View

have the optimum viewing angle to discern a situation. The default view setting is 3x3.

| Live View          | Playback |                  | ſ                                              |
|--------------------|----------|------------------|------------------------------------------------|
| E S Device Browser |          | A 100 - 3116_0   | 3                                              |
| E IS, DADYOIAN     |          |                  | 「日本語のし                                         |
|                    |          | Siture<br>Siture | O TANK AND AND AND AND AND AND AND AND AND AND |
| View Explorer      |          | × **             |                                                |
| a 🔤 Views          |          | Lano 2           | 0                                              |

You can also add a customized view to the VMS Client:

| <    | View                           | Explore              | er                         |
|------|--------------------------------|----------------------|----------------------------|
| E    | Uie                            | ws                   | Add Vie                    |
|      |                                | V<br>Seaue           | Manage<br>nce 2            |
|      |                                | Viev                 | v                          |
|      |                                |                      |                            |
|      | E-ma                           | ap Explo             | orer                       |
| 2. F | From the Dev<br>output will be | ice Brow<br>displaye | vser windo<br>ed in the fr |
|      | Note: Dragg                    | ing a ca             | mera into                  |

1. Rule: A short description. For example, "east -fence intrusion detection" or "front entrance access control." 2. Condition: Specifies triggering conditions such as Motion/Video loss/Sensor input/Clock Alarm, etc. 3. Action: Specifies the action to take when the alarm is triggered.

4. Schedule: Allows the user to schedule the application of specific Alarm rules. This is useful in cases such as applying rules to non-office hours.

2. Enter a short description for the new rule in the Add Rule field.

An important part of monitoring your surveillance network is to have the right views so that you will

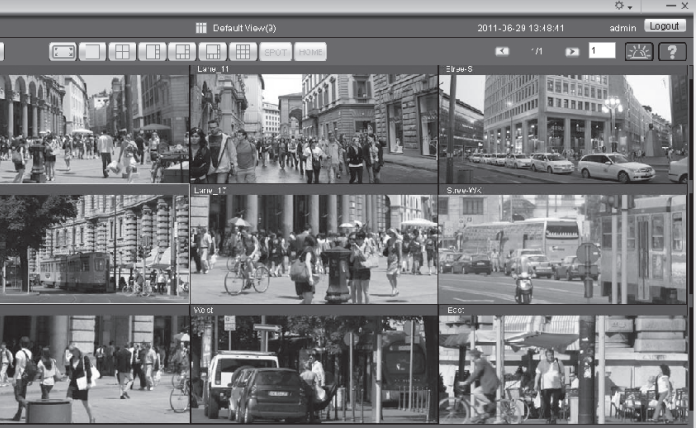

1. Right click on Views > Add View in the View Explorer window of the VMS, and choose the type of view that you wish to add. The software responds by placing a blank template in the main viewing area.

|                 | ^  |   |               |
|-----------------|----|---|---------------|
| ew.             | •  |   | 1+3 (4 Wide)  |
| e View Sequence |    | ⊞ | 1+5 (6 Wide)  |
|                 |    |   | 1+7 (8 Wide)  |
|                 |    |   | 1+8 (9 Wide)  |
|                 |    |   | 2+4 (6 Wide)  |
|                 |    |   | 2+8 (10 Wide) |
|                 |    |   | 1x1 (1)       |
|                 | â. |   | 2x2 (4)       |

w, you can click and drag each camera into separate frames. The camera rame.

a frame that already has a camera assigned will cause the frame to be reassigned to the new camera.